## Wprowadzenie możliwości zapisu pliku XML z KSeF do bazy Comarch DMS

Zmiany funkcjonalne w wersji 2025.1.0 W wersji 2025.1.0 umożliwiono zapis pliku XML z KSeF do bazy Comarch DMS, tak, aby możliwe było dodanie go ramach kontrolki typu Załącznik.

W tym celu podczas konfiguracji punktu ACD typu "Import dokumentów zakupu z KSeF" na zakładce "Kontrolki" należy po lewej stronie okna wybrać kontrolkę typu Załącznik, do której ma zostać dodany plik xml, a następnie po prawej stronie, w ramach edytora wprowadzić następujące zapytanie SQL:

Select KSD\_Xml,

CASE

WHEN KSD\_NumerFaktury LIKE '%/%' THEN CONCAT(REPLACE(KSD\_NumerFaktury, '/', '\_'), '.xml')

ELSE CONCAT(KSD\_NumerFaktury, '.xml')

END AS modified\_column

from do.KS\_Documents

where KSD\_ID=@Id1@

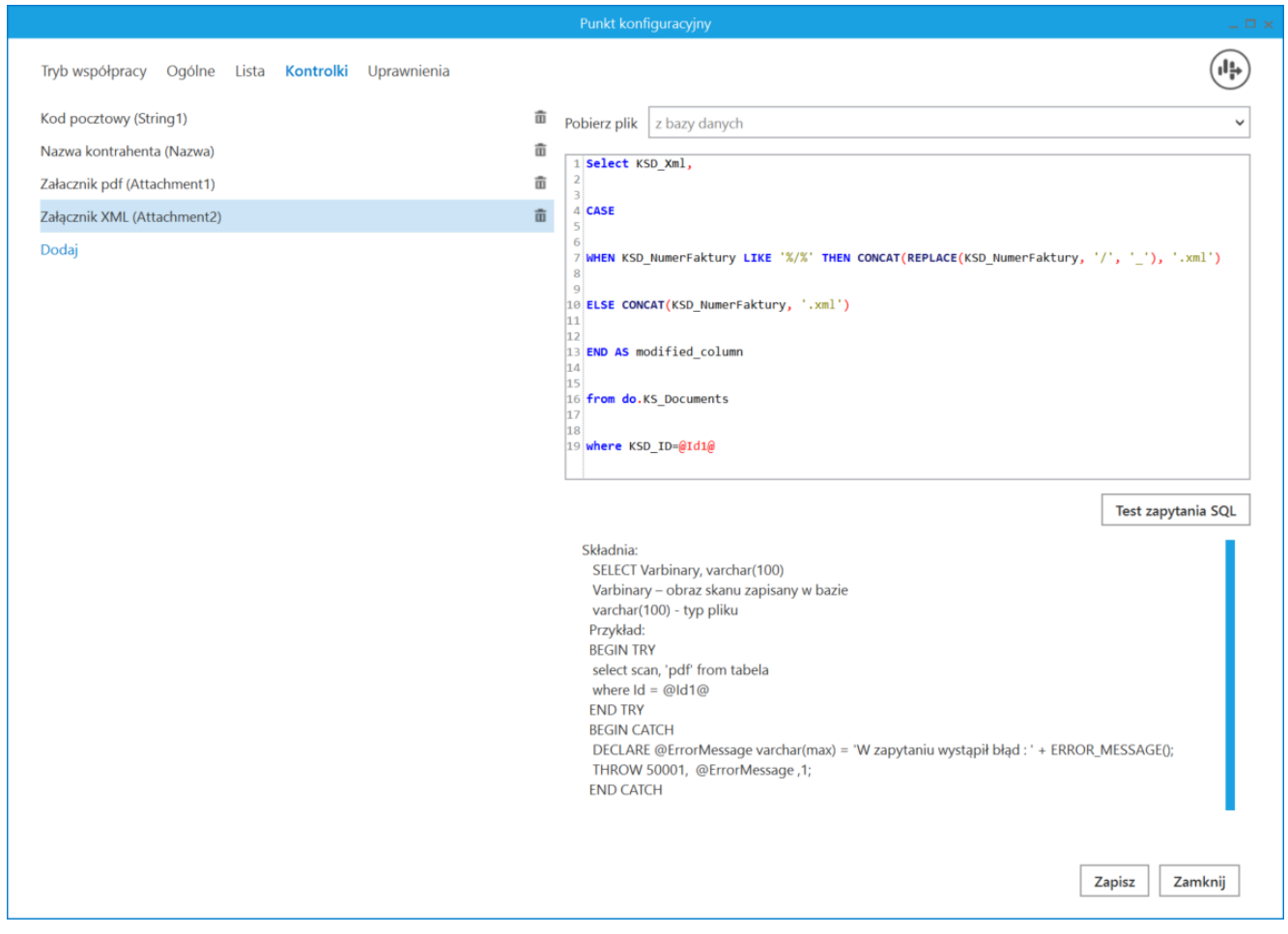

Definicja punktu ACD typu "Import dokumentów zakupu z KSeF", zakładka "Kontrolki" – wprowadzanie zapytania dla kontrolki typu "Załącznik XML" (Attachment2)

Gdy definicja punktu ACD została zapisana, wówczas podpięty plik załącznika XML można zobaczyć w oknie punktu ACD.

|      |                                                                                                    | Comarch DMS 2025.1.0                                                                                                    | [Domyślna spółka] Administrator 🗕 🗆 🗙       |  |  |  |  |  |  |  |
|------|----------------------------------------------------------------------------------------------------|----------------------------------------------------------------------------------------------------|---------------------------------------------|--|--|--|--|--|--|--|
|      | Automatyczne generowanie dokumentów                                                                                                    |                                                                                                    |                                             |  |  |  |  |  |  |  |
| â    | Punkt konfiguracyjny KSeF                                                                                                    |                                                                                                    | Dokumenty Tylko wypełnione 🗸 Generuj        |  |  |  |  |  |  |  |
| ٥    | 🕂 🕞 🗣 💷 1/2 🔍 Q Q -                                                                                                    |                                                                                                    |                                             |  |  |  |  |  |  |  |
| •••• | Page Report France                                                                                                    | - F4-130                                                                                                    | Snukai                                      |  |  |  |  |  |  |  |
|      |                                                                                                    | And Constant and Constant and C | Dokument Towar Wartość netto Wartość brutto |  |  |  |  |  |  |  |
|      | Comparison of the second second                                                                                                    | 2012 - 2012 - 20 | FS-12/25   04.03                            |  |  |  |  |  |  |  |
| 229  | A tta<br>1 wor or<br>1 wor or<br>1 wor or<br>1 wor or<br>1 wor or<br>1 wor or<br>1 wor or<br>1 wor<br>1 wor<br>1 | Image Image Image Image   Image Image Image Image Image   Image Image Image Image Image Image   Image Image                                                                                                    | FS-10/25   04.03                            |  |  |  |  |  |  |  |
|      | 1 Bash<br>1 Bash<br>1 Bash                                                                    | 2002                                                                                                    |                                             |  |  |  |  |  |  |  |
| 5    | CO<br>Sense of the Sense of the Se                                                                                                    |                                                                                                    |                                             |  |  |  |  |  |  |  |
| \$   | ments                                                                                                    |                                                                                                    |                                             |  |  |  |  |  |  |  |
| m    |                                                                                                    |                                                                                                    |                                             |  |  |  |  |  |  |  |
| *    | Data utworzenia : 01-04-2025 👔                                                                                                    |                                                                                                    |                                             |  |  |  |  |  |  |  |
|      | Kod pocztowy (String1)                                                                                                    | _                                                                                                    |                                             |  |  |  |  |  |  |  |
| +^+  | FS-12/25                                                                                                    |                                                                                                    |                                             |  |  |  |  |  |  |  |
| **** | Nazwa kontrahenta (Nazwa)                                                                                                    | Załącznik XML (Attachment2)                                                                                                    |                                             |  |  |  |  |  |  |  |
| •    | Firma 1                                                                                                    | FS-12_25 💼 💾                                                                                                    |                                             |  |  |  |  |  |  |  |

Punkt ACD typu "Import dokumentów zakupu z KSeF" z widoczną kontrolką "Załącznik XML" (Attachment2) z podpiętym plikiem XML

Po wygenerowaniu dokumentu DMS plik XML jest dostępny w ramach kontrolki typu Załącznik wybranej na definicji punktu ACD. Podobnie jak w przypadku innych plików dołączanych do kontrolki typu Załącznik, plik XML można usunąć za pomocą

ikony lub zapisać na dysku, klikając w ikonę , a następnie wybierając odpowiednią lokalizację i naciskając "Zapisz".

|                    |      |                            |          | Comarch DMS 2025.1.0 |                              |                                      | [Domyślna spółka] Administrator 💷 🗆 🛪 |
|--------------------|------|----------------------------|----------|----------------------|------------------------------|--------------------------------------|---------------------------------------|
|                    |      | FAKT/1/4/2025 (            | $\in$    |                      |                              |                                      |                                       |
|                    | enty | ZAKŁADKA 1 DANE            |          |                      | >>                           |                                      | $\sim$                                |
|                    | okum | Spółka : Domyślna spółka   |          |                      | Data utworzenia : 01-04-2025 | Przebieg                             |                                       |
|                    |      | Karta obiegu               |          |                      | ^                            | Administrator (DS)                   | )                                     |
| •••                |      | Wartość netto podstawowa   |          |                      |                              | 01.04.2023 11.37                     |                                       |
|                    |      |                            | •        |                      |                              | Ý                                    |                                       |
|                    |      | Wartość brutto             |          |                      |                              | 1                                    |                                       |
| <u> </u>           |      |                            | <b>v</b> |                      |                              |                                      |                                       |
|                    |      | Suma VAT stawka podstawowa | KS       | D_KodWaluty          |                              |                                      |                                       |
| c                  | >>   | KSD_NumerFaktury           | Ka       | ontrahent            |                              | Uprawnienia do obecnego etapu        | $\checkmark$                          |
|                    |      |                            | •        | •                    |                              | Następny etap                        |                                       |
| 1                  |      | Kontrahent                 | To       | war                  |                              | 2                                    |                                       |
| <u>الله)</u><br>بر |      |                            |          |                      |                              |                                      |                                       |
|                    |      | KSD_DataWystawienia        | Za       | łacznik pdf          |                              |                                      |                                       |
|                    |      |                            | <b>į</b> | FS-12_25             |                              |                                      |                                       |
|                    |      | Załącznik XML              | _        |                      |                              | Uprawnieni do wybranego etapu        | $\vee$                                |
| •                  |      | FS-12_25                   |          |                      |                              | Osoby uprawnione do następnego etapu |                                       |
| A10                |      | ( <del>+</del> )           |          |                      | - 100% +                     |                                      |                                       |

Dokument wygenerowany z punktu ACD typu "Import dokumentów zakupu z KSeF" z kontrolką "Załącznik XML" z podpiętym plikiem XML